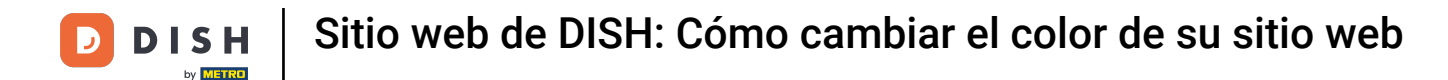

Desde el panel de control de su sitio web DISH, haga clic en Diseño y contenido.

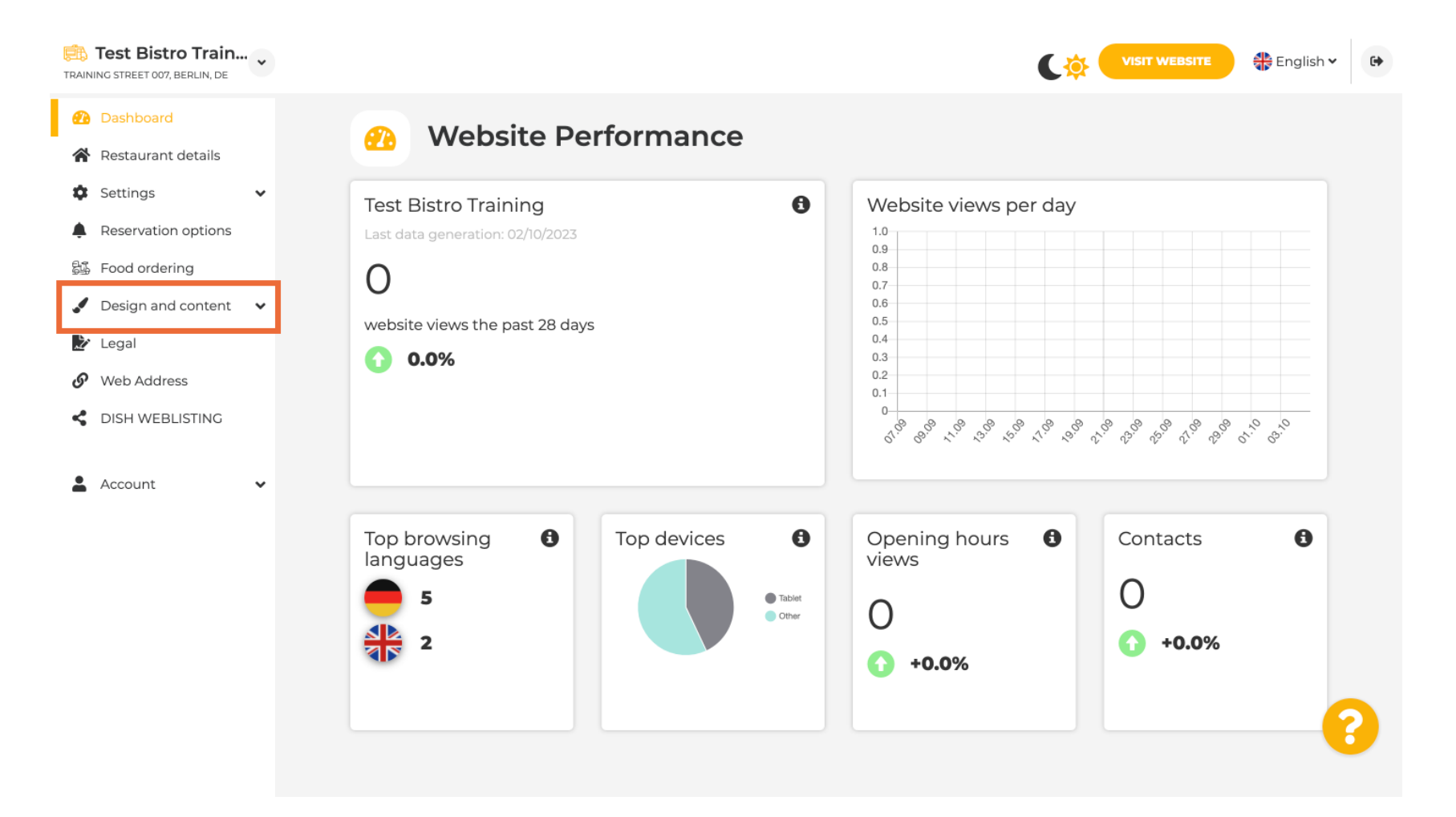

## Ahora seleccione Personalización de plantilla en el submenú.

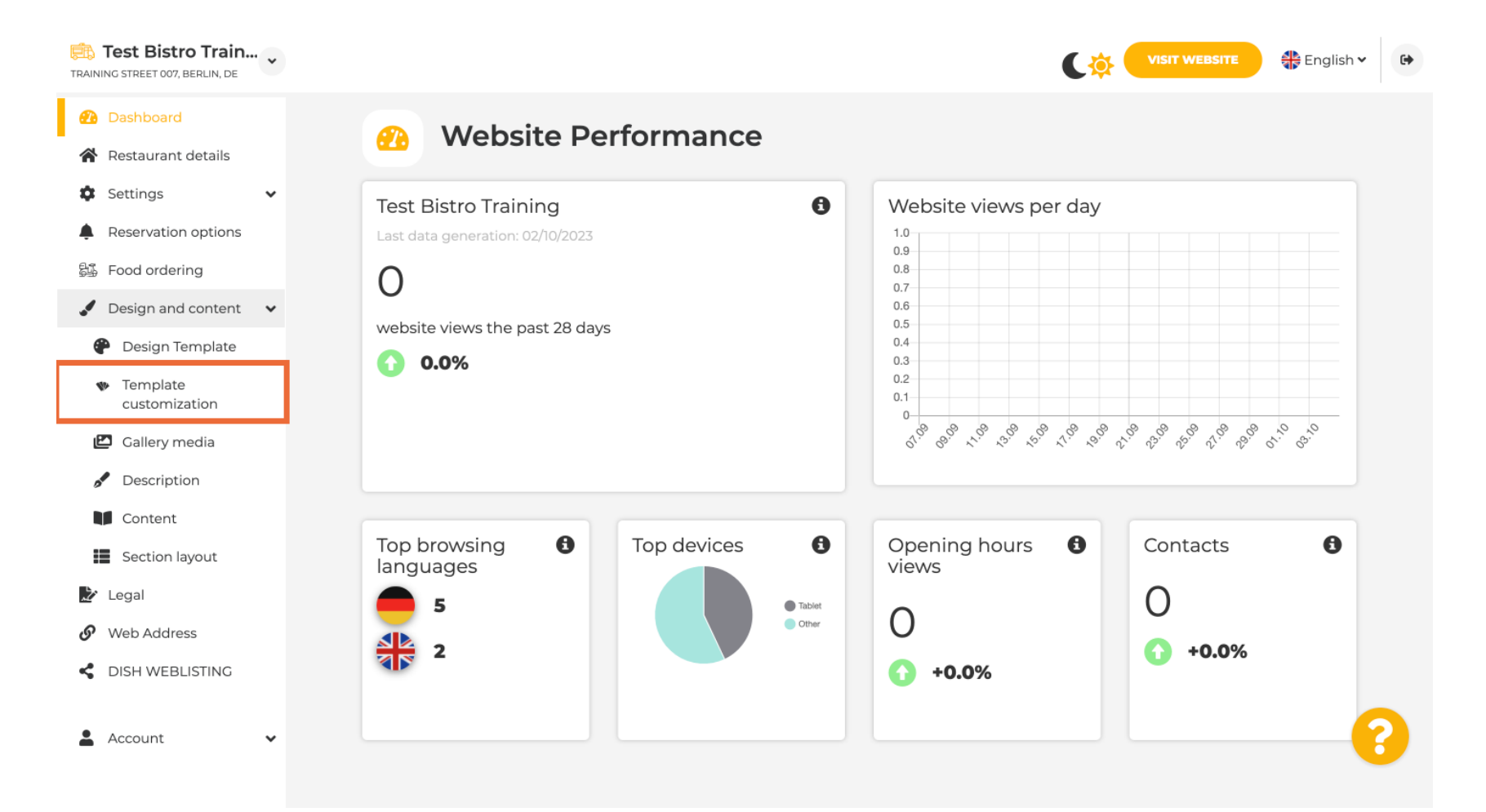

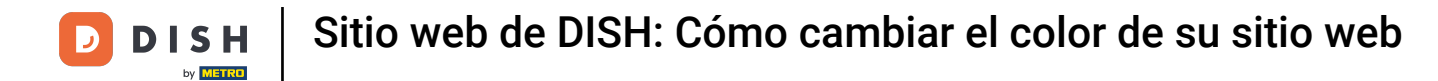

#### Primero, verá la plantilla actual del sitio web. Nota: Puede cambiarla en "Plantilla de diseño".

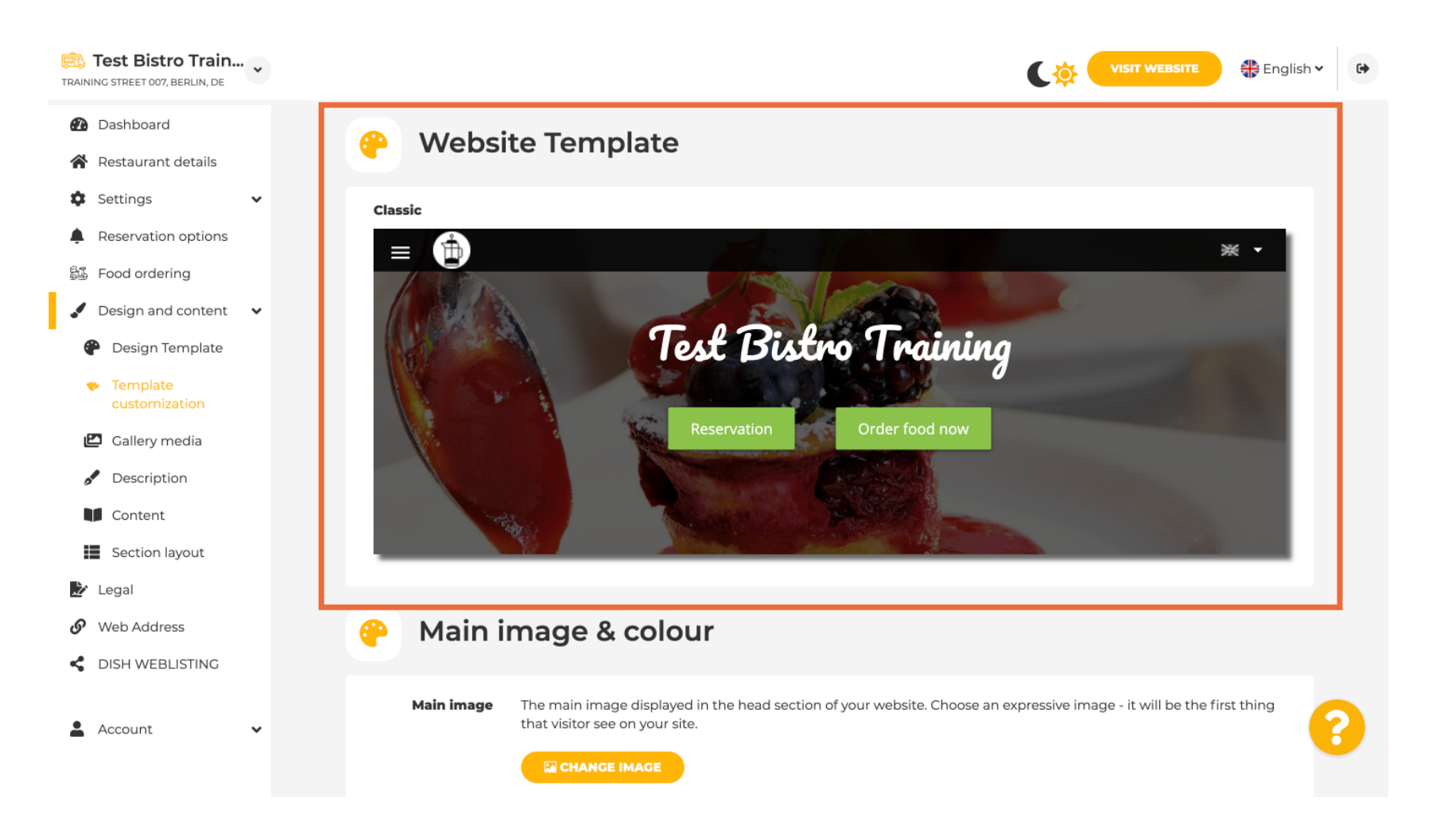

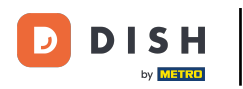

Sitio web de DISH: Cómo cambiar el color de su sitio web

# Desplázate hasta "Imagen principal y color". Ahora haz clic en tu color preferido.

| RAINING STREET 007, BERLIN, DE                                                    |                       |                                                                                                    |            |               |                |                 |                 | C              |                  | WEBSITE        | 🏶 English      | • |  |
|-----------------------------------------------------------------------------------|-----------------------|----------------------------------------------------------------------------------------------------|------------|---------------|----------------|-----------------|-----------------|----------------|------------------|----------------|----------------|---|--|
| <ul><li>Dashboard</li><li>Restaurant details</li></ul>                            | 🕐 Main image & colour |                                                                                                    |            |               |                |                 |                 |                |                  |                |                |   |  |
| <ul> <li>Settings</li> <li>Reservation options</li> <li>Food ordering</li> </ul>  | Main image            | Main image The main image displayed in the head section of your website. Choose an expressive image - it will be the first thing that visitor see on your site. |            |               |                |                 |                 |                |                  |                |                |   |  |
| <ul> <li>Design and content</li> <li>Design Template</li> <li>Template</li> </ul> | Darkening             |                                                                                                    | on the ima | ge it might b | e useful to a  | darken it, so   | that you can    | read the h     | eadline bette    | er.            |                |   |  |
| customization         Image: Callery media         Image: Description             | Colour                | regular                                                                                                    |            | dark          |                |                 |                 |                |                  |                |                |   |  |
| Content<br>Section layout                                                         |                       | Amber                                                                                                    | Blue       | Gray          | Brown          | Blue            | Red             | Cyan           | Dark<br>Cream    | Deep<br>Orange | Deep<br>Purple |   |  |
| <ul><li>Web Address</li><li>DISH WEBLISTING</li></ul>                             |                       | Ginger                                                                                                    | Gray       | Green         | Honey          |                 | Juniper         | Blue           | Green            |                | Medalli        |   |  |
| 🛓 Account 🗸                                                                       |                       | Mint                                                                                                    | Navy       | Orange        | Pastel<br>Blue | Pastel<br>Green | Pastel<br>Peach | Pastel<br>Pink | Pastel<br>Purple | Pink           | Pink<br>Blush  | 8 |  |

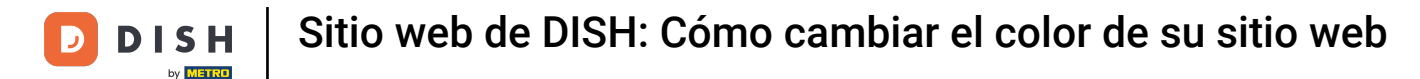

#### En el siguiente paso, puedes cambiar tus fuentes .

i

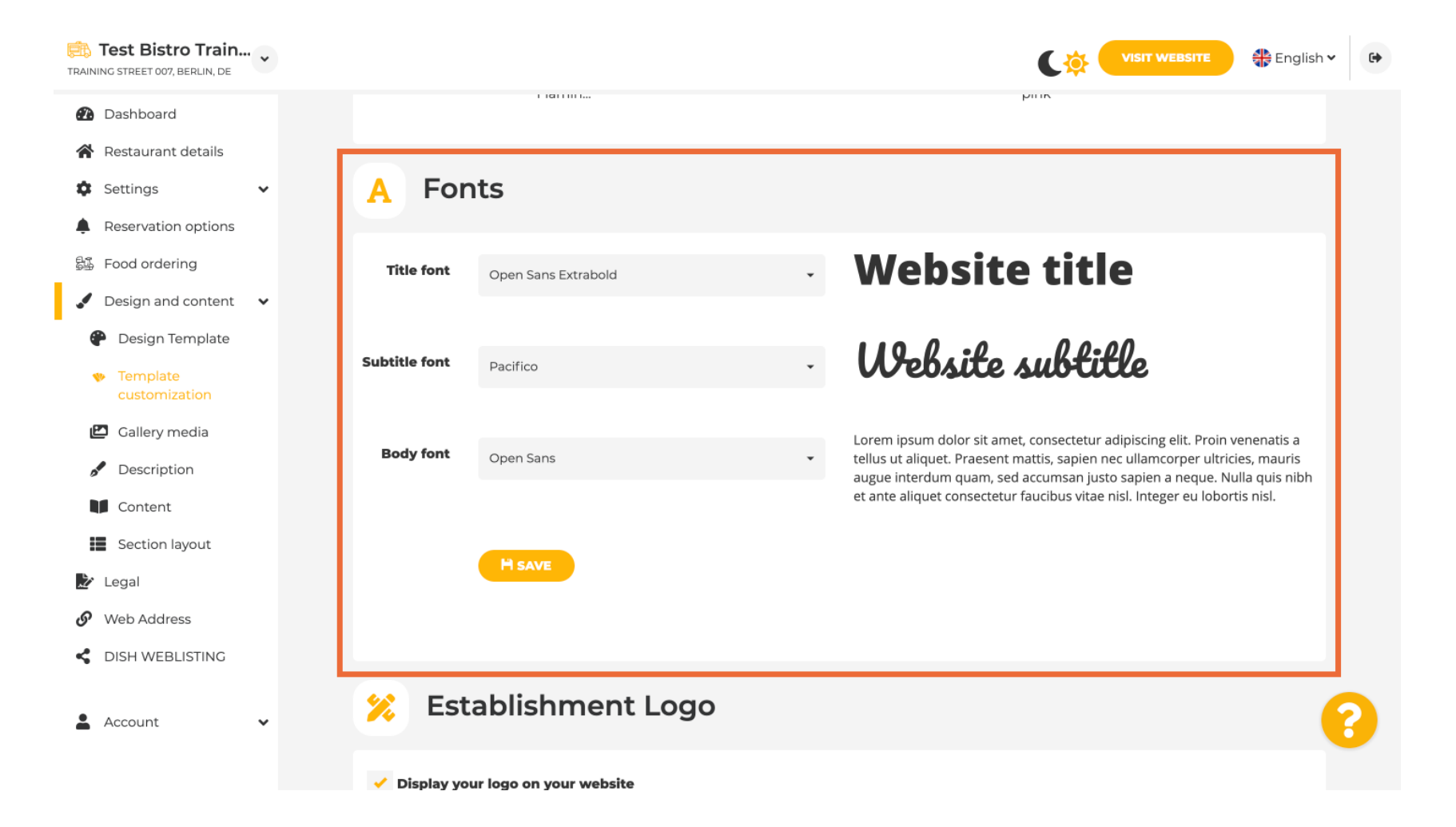

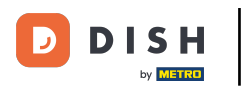

## Si tienes un logotipo puedes subirlo aquí.

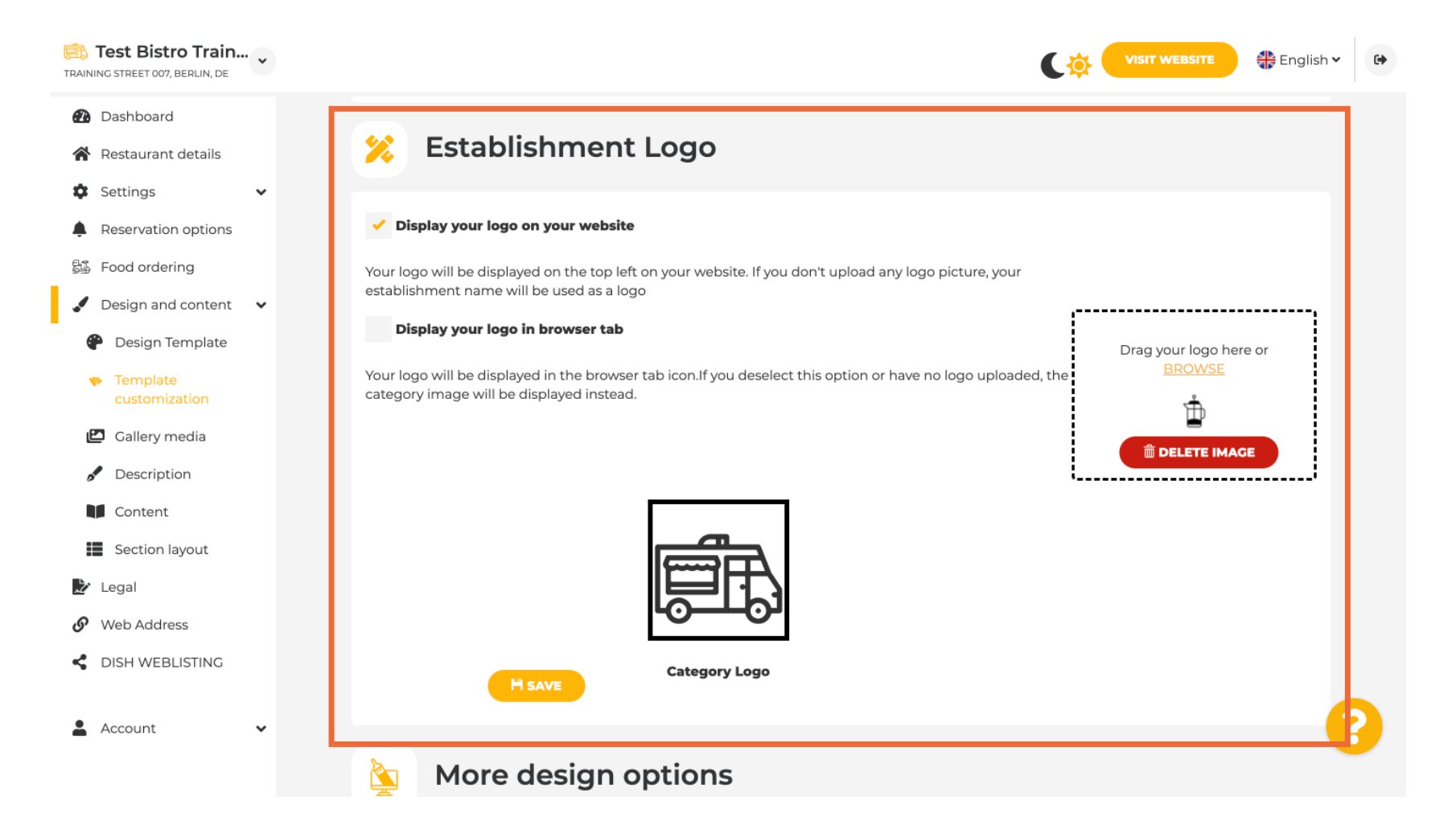

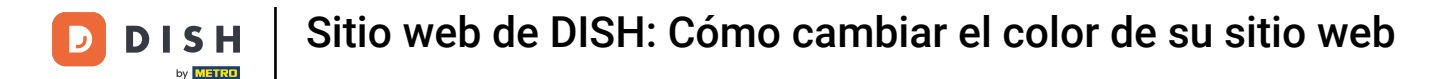

### Una vez finalizado el ajuste, haga clic en GUARDAR para conservar los cambios.

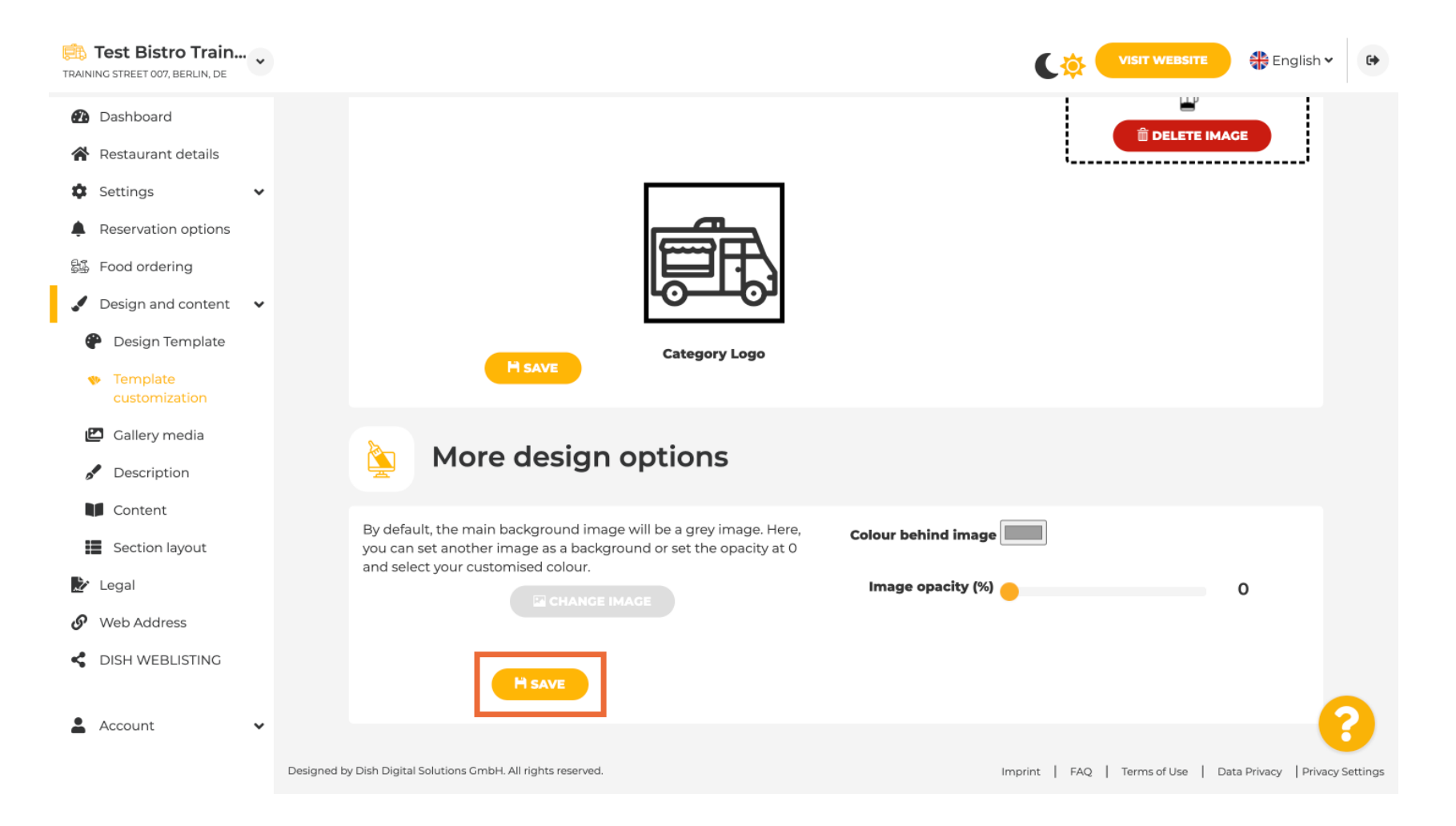

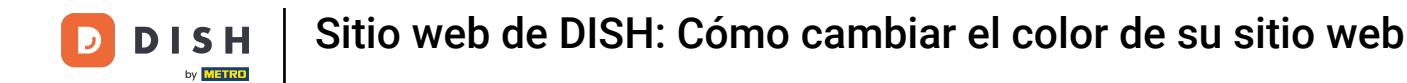

#### Ya sabes cómo cambiar el color de tu sitio web. Listo.

i

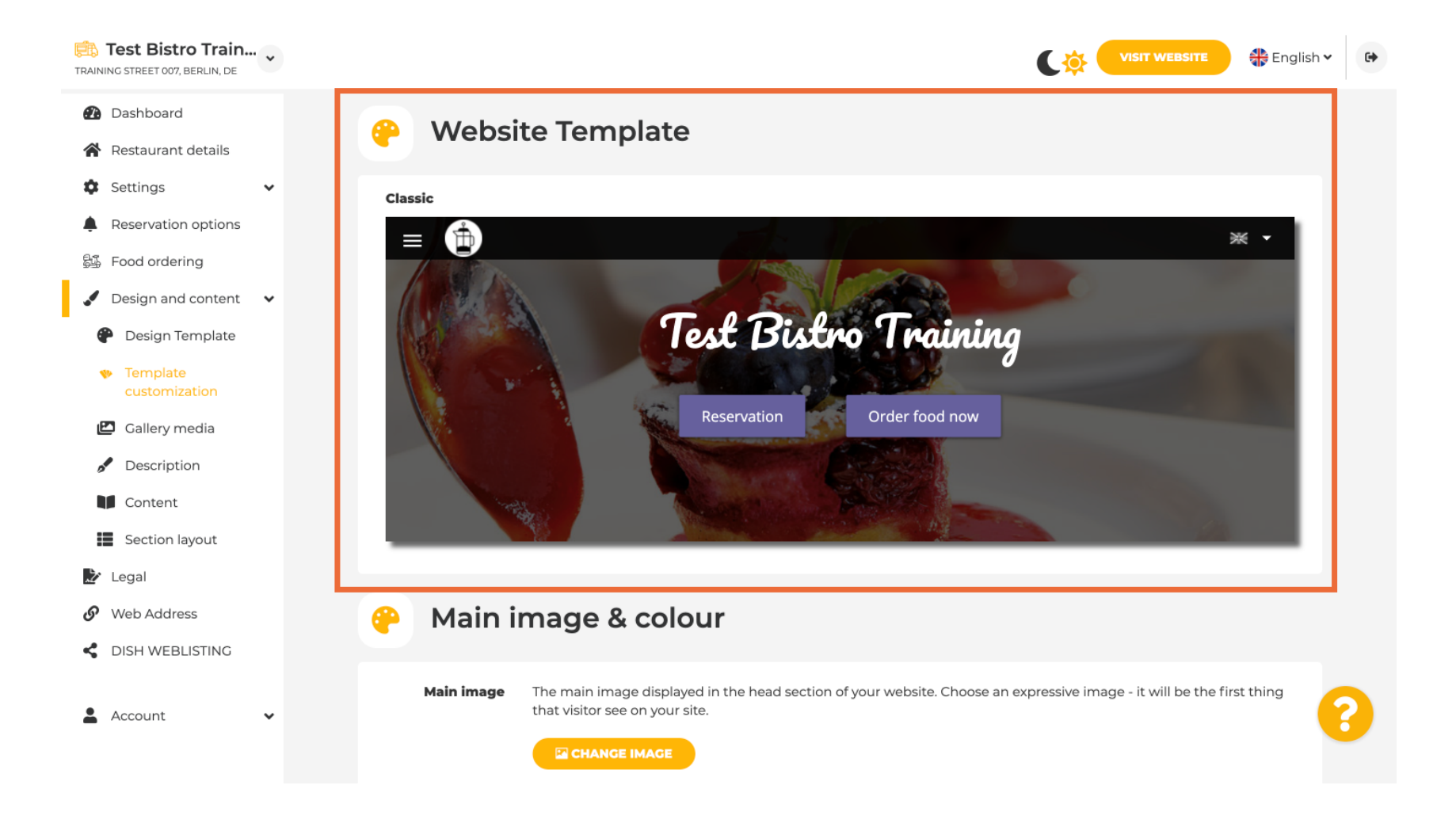

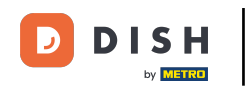

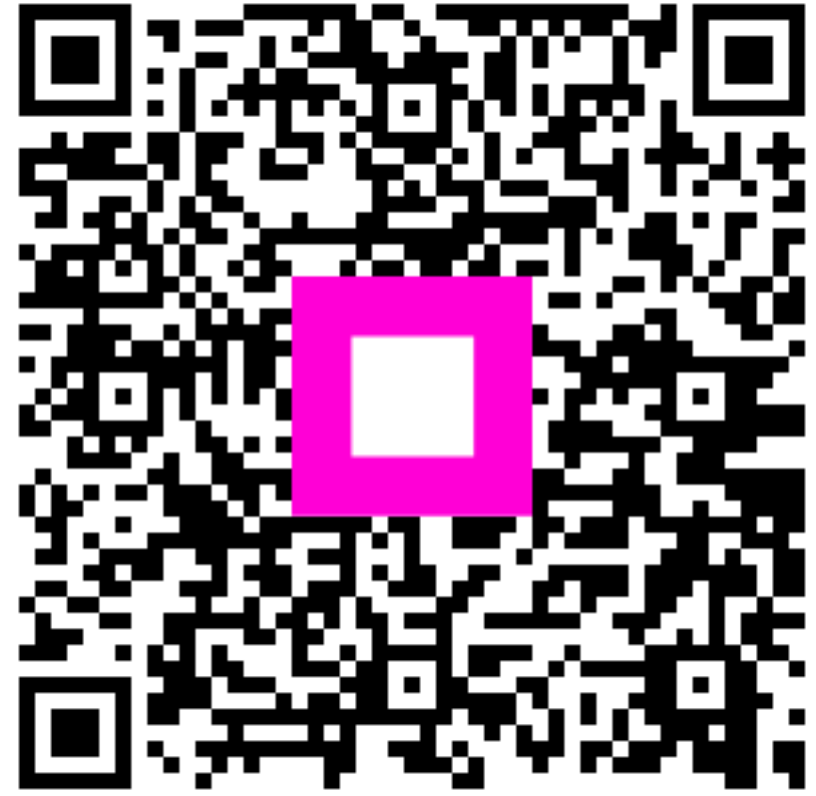

Escanee para ir al reproductor interactivo